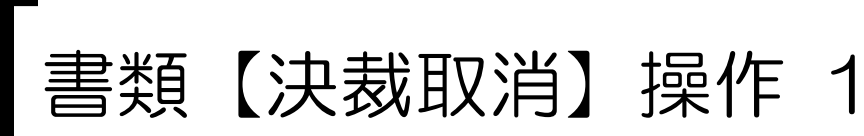

## システムにログインし、決裁を取り消したい書類を検索します。

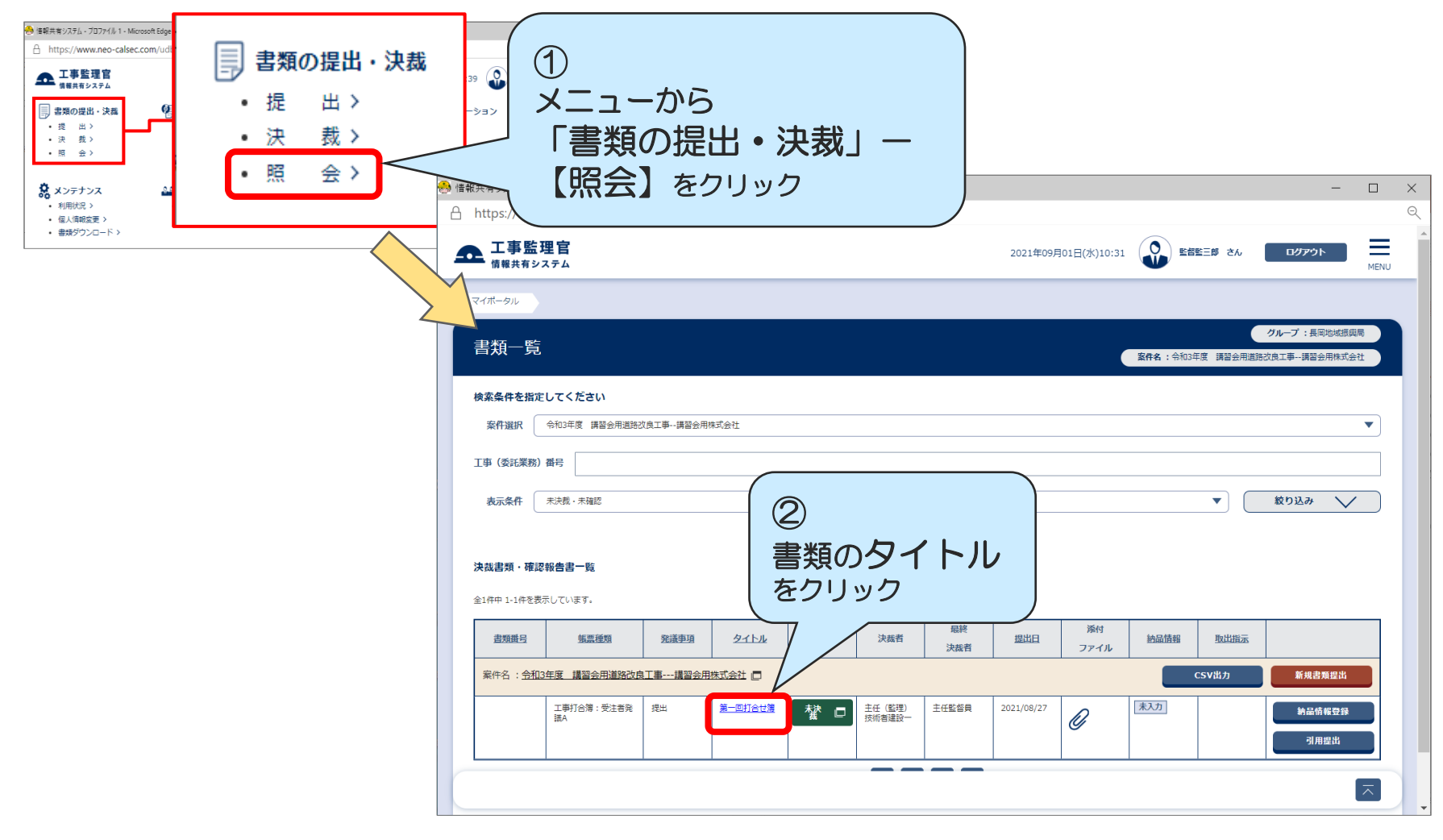

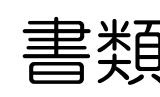

## 書類【決裁取消】操作 2

## 決裁済の書類を表示し、書類の決裁を取消します。

| 👶 情報共                                                                           | も有システム - プロファイル 1 - Micr                                              | osoft Edge                | - 0                                          | ×        |
|---------------------------------------------------------------------------------|-----------------------------------------------------------------------|---------------------------|----------------------------------------------|----------|
| ⊖ h                                                                             | https://www.neo-calsec.                                               | com/udb/PDB/PR/#/SJWA0301 |                                              | <u>_</u> |
| <b>_</b>                                                                        | 工事監理官<br><sub>情報共有システム</sub>                                          | 2021年09                   | 9月21日(火)10:13 監督監三郎 さん ログアウト 田田 MENU         | •        |
|                                                                                 | マイポータル書類一覧                                                            |                           |                                              |          |
|                                                                                 | 帳票決裁取消                                                                | ③<br>決裁を取り消したい            | クループ:長岡地域振興局<br>案件名:令和3年度 講習会用道路改良工事講習会用株式会社 |          |
|                                                                                 | 様式-3                                                                  | 書類を表示                     | 人力文子数カイド                                     |          |
|                                                                                 | <b>上事打合簿</b><br>副題:第一回打合せ簿<br>標準仕様書第1編1-1-1-7第2項に基づく打合せ内容を下記のとおり確認する。 |                           |                                              |          |
| 工事名 今和3年度 講習会用道路改良工事 受注者 講習会月   発護者 □ 発注者 ● 受注者 発議年月日 ④   発議事項 提出 その他() ) 【決裁耳】 |                                                                       |                           | 受注者 講習会社 ④   F月日 ④   【決裁取消】をクリック             |          |
|                                                                                 | (受注書<br>テスト                                                           |                           |                                              |          |
|                                                                                 |                                                                       |                           |                                              | -        |